# マイライブラリの使い方

## マイライブラリでできること

### ● 貸出状況の確認

貸出中の図書や返却期限を確認できます。

### ● 貸出延長

貸出中の図書に予約が入っていなければ貸出期間の延長ができます。

#### ● 予約

他の利用者が借りている図書に予約をすることができます。

#### ● 資料の取り寄せ(ILLサービス)

図書館にない資料や文献を他大学等の図書館から取り寄せることができます。

#### ● 図書の購入希望

大学での学習・研究に必要な図書を購入希望としてリクエストすることができます。

#### ● ブックマーク

OPACの検索結果をブックマークに登録し、リストを作成することができます。

1

## 1. ログイン

### ログイン画面

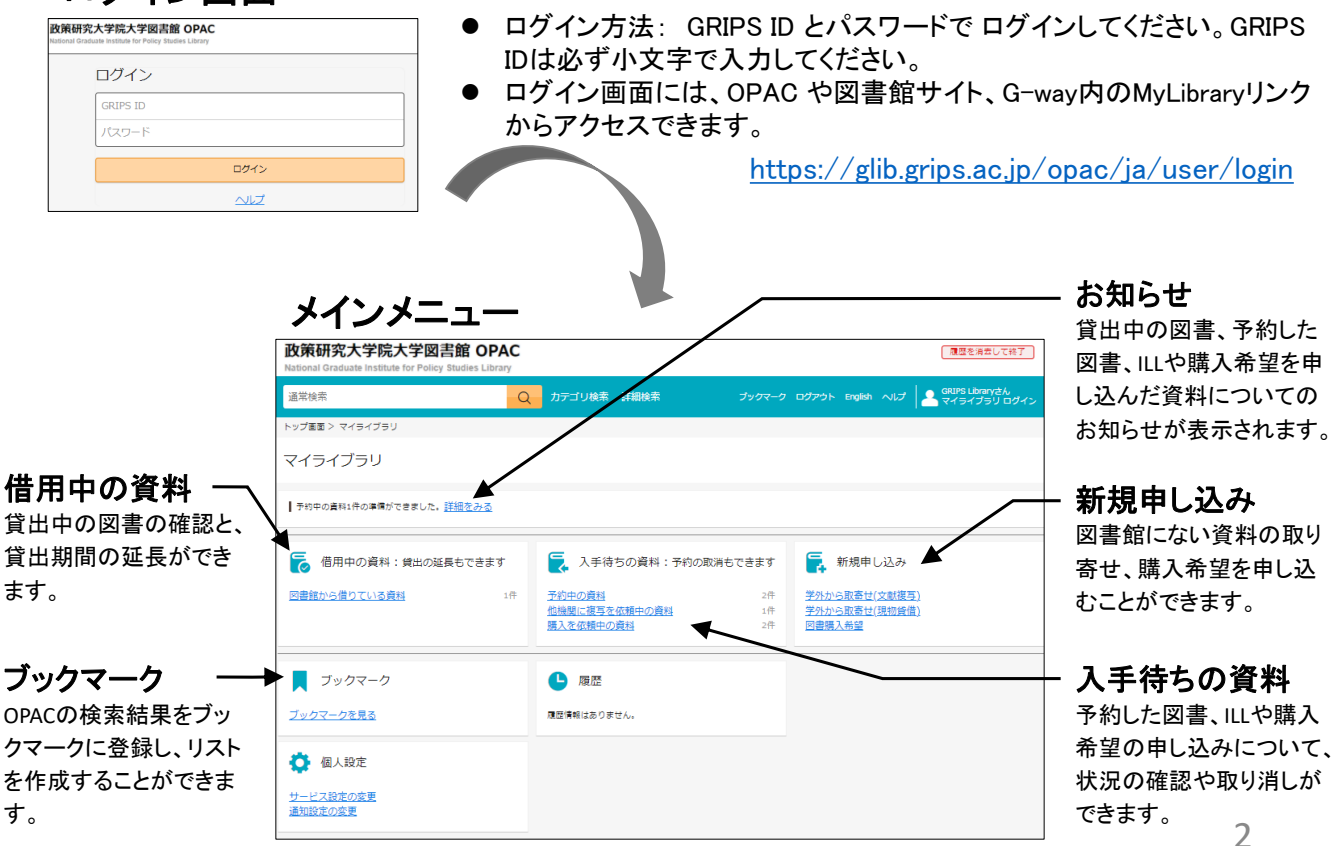

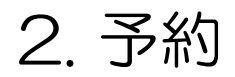

● OPACの検索結果リスト画面や詳細画面で『予約』をクリックし、画面の指示に従って予約してください。

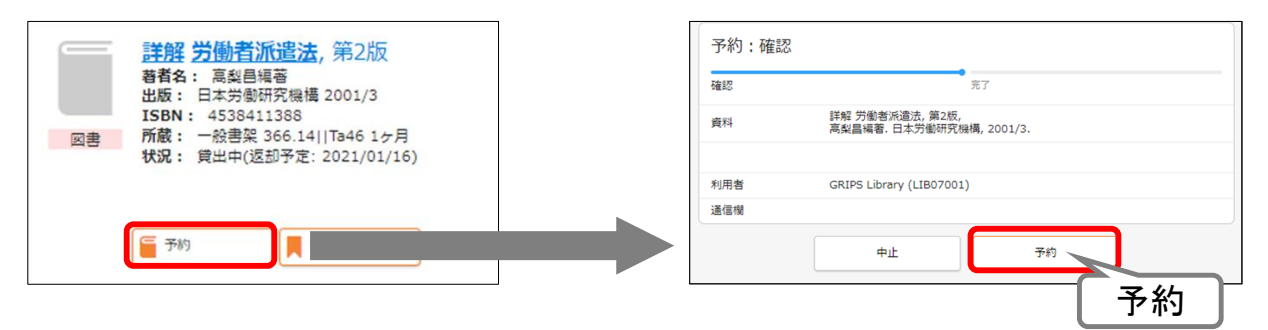

### 入手待ち資料の状況確認/取り消し

- マイライブラリメニューから「入手待ちの資料」を表示し、予約した図書、ILLや購入希望の申し込みについ て、状況を確認することができます。
- 『予約取消』『依頼取消』が表示されている場合は、クリックすると取り消すことができます。

|                                   | ] | 予約中の資料 全2件 1~2                                 |      |   |
|-----------------------------------|---|------------------------------------------------|------|---|
| ▲ 人手待ちの資料:予約の取消もできます              |   | 詳解 労働者派遣法<br>著者:高級目標著                          |      |   |
| <u>予約中の資料</u><br>他機関に複写を依頼中の資料 1件 |   | 出版社: 日本労働研究機構<br>年月情報: 2001/3<br>図書<br>予約待順: 1 | 予約取消 |   |
| <u>購入を依頼中の資料</u> 2件               |   |                                                |      |   |
|                                   |   | 資料が返却されるまでお待ちください。                             | 予約取消 | 3 |

## 3. 貸出状況の確認

 マイライブラリメニューから「借用中の資料>図書館から借りている資料」を表示し、貸出中図書のリストと 返却期限の確認、貸出期間の延長ができます。

### 貸出延長

- 延長する図書の『延長する』をクリックします。予約が入っていなければ、その日から1ヶ月延長することができます。
- 返却期限を過ぎると、新たな貸出・延長ができません。
- マイライブラリでの延長は5回までです。それ以降は図書館カウンターに図書をお持ちください。

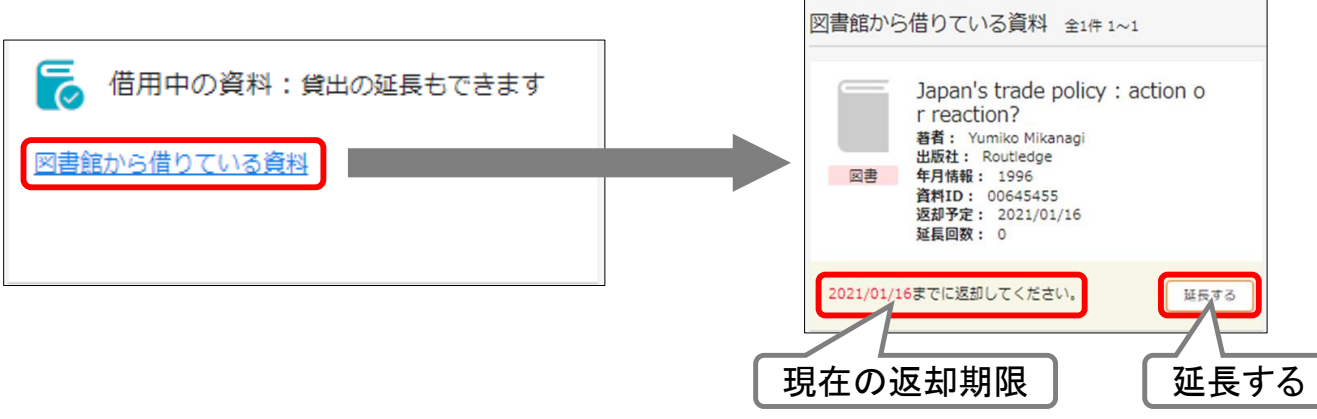

## 4.1. 資料の取寄せ(ILLサービス)

- 必要な資料が図書館にない場合、学外の図書館から文献複写や図書を取り寄せることができます。
- マイライブラリメニューから「新規申し込み>学外から取寄せ(文献複写)/学外から取寄せ(現物貸借)」
   を表示します。文献や図書が特定できるよう必要事項を入力し、画面の指示に従って申し込んでください。

現物貸借

● マイライブラリメニュー「入手待ちの資料」で、資料の状況確認や申込みの取り消しができます。

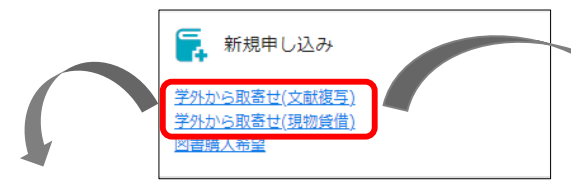

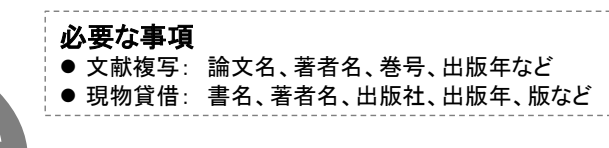

#### 文献複写 文献の複写依頼:入力 論文署者( 国谷 裕子, 熟田 佳代子 文献の複写依頼:確認 インタビュー SC すか) 4415 論文名 (2)進 論文著者名 國谷 裕子, 熊田 佳代子 論文名 インタビュー SDGsで社 **訪名 (慶名) (山田)** 月刊福祉 103(9) 2020-10 15.5 (書名) 89 103(9) 巷(号)の形式で入力してください。例 全国社会福祉協議 出版年 2020-10 A-3 10-16 出版社 全国社会福祉協議会 利用者 利用者 利用者区分 メールアド 通信個 学生 ISSN 1341-666 ISBN 中止 侍王 この内容で依頼 利用者 GRIPS Library (I 利用者区分 メールアドレス この内容 递信模 で依頼 確認に進む 中止

| 入力            | •<br>701.12              | 資料の借用依   | :頼:確認          |            |            |       |
|---------------|--------------------------|----------|----------------|------------|------------|-------|
|               | 学習と協働:学校統廃合をめぐる信         | 入力       | 確認             |            | 完了         |       |
| 書名 / 著者名 (必須) |                          | 書名 / 著者名 | 学習と協働:学        | 校統廃合をめぐる住民 | ・行政関係の過程/丹 | 马間,康仁 |
|               |                          | 巻号       |                |            |            |       |
| 巻号            |                          | 出版社      | 東洋館出版社         |            |            |       |
|               | L                        | 出版年      | 2015.2         |            |            |       |
| 出版社           | 東洋館出版社                   | ISBN     | 978449103103   | 33         |            |       |
|               | (                        |          |                |            |            |       |
| 出版年           | 2015.2                   | 利用者      | GRIPS Library  | (LIB07001) |            |       |
| ISBN          | 9784491031033            | 利用者区分    | 学生             |            |            |       |
|               | 指定できるISBNは1件です。          | メールアドレス  | xxx@grips.ac.j | ip         |            |       |
|               |                          | 通信欄      |                |            |            |       |
| 利用者           | GRIPS Library (LIB07001) | 4        | ч£             | 修正         | ZOZ        | 内容で依頼 |
| 利用者区分         | 学生                       |          |                |            |            |       |
| メールアドレス       | xxx@grips.ac.jp          |          |                |            |            |       |
|               |                          |          |                |            | この         | )内容   |
| 通信樹           |                          |          |                |            | しで         | 依頼    |
|               |                          |          | _              |            |            |       |
|               | 中止                       | 確認に進む    |                |            |            | -     |

## 4.2. 資料の取寄せ(ILLサービス)

### 自動入力

- OPAC詳細検索で[他大学所蔵]にチェックを入れて検索すると、図書館で所蔵していない資料も検索する ことができます。
- 検索結果画面で『ILL依頼』ボタンを押すと、基本的な書誌事項が自動で入力されます。文献や図書が特定できるよう必要事項を追加し、画面の指示に従って申し込んでください。

|                                              | 政策研究大学院大学図書館<br>National Graduate Institute for Policy Studies        | OPAC<br>Library                             |                                                  |                         |        | 文献の複写依頼     | 頁:入力                    |           |       |
|----------------------------------------------|-----------------------------------------------------------------------|---------------------------------------------|--------------------------------------------------|-------------------------|--------|-------------|-------------------------|-----------|-------|
|                                              | 通常検索                                                                  | Q カ <del>ァ</del>                            | ゴリ検索 詳細検索                                        | ブックマーク ログアウト English ヘル |        | 入力          | 確認                      | 完了        |       |
|                                              | トップ画面 > 詳細検索                                                          |                                             |                                                  |                         |        | 論文著者名       |                         |           |       |
|                                              | 検索先サイト 〇本学所蔵                                                          | ◎ 億7                                        | 大学所蔵                                             |                         |        | 論文名 (必須)    |                         |           |       |
|                                              | 資料種別 全て                                                               |                                             | 図書                                               | 刘誌                      |        |             |                         |           |       |
|                                              | キーワード 日本貿易会月報                                                         |                                             |                                                  |                         |        | 誌名(書名) (必須) | 日本貿易会月報                 | N         |       |
| <b>政策研究大</b><br>National Graduate In<br>通常検索 | 学院大学図書館 OPAC<br>Astrute for Policy Studies Library<br>Q カデゴリ終素 詳細検索 ッ | ックマーク ログアウト English ヘルプ                     |                                                  |                         |        | 분득          | 巻(号)の形式で入力してく;          |           |       |
| 做大学所能(3)                                     |                                                                       |                                             |                                                  |                         |        | 出版年         |                         | =+ ~ ~    | ~~~~~ |
| トップ画面 > 一見画面<br>詳細検索条件                       | #<br><u> 最佳素型</u> # # # # # # # # # # # # # # # # # # #               |                                             |                                                  |                         |        | ページ         |                         | 誌名寺       | の目動人刀 |
| キーワード<br>日本貨幣会月報                             | 日本貿易会月報<br>時教名:日本貿易会(項)<br>出版者:日本貿易会,1976                             | 日本貿易の現<br>出版者:日本貿易<br>所務総数: 34              | <mark>伏:foreign trade</mark><br>金属限・調査グループ, 2006 |                         | $\sim$ | 出版社         | 日本貿易会                   | $\square$ |       |
| 絞り込み<br>絞り込みはできません                           | 所設理教: 74                                                              | J                                           |                                                  |                         |        | ISSN        | 03850471                |           |       |
|                                              | 質易の現状:日本貿易会年<br>州音<br>福者:日本貿易会年<br>上部有:日本貿易会報<br>上部有:日本貿易会報           | 日本貿易                                        | 会月報                                              |                         |        | ISBN        |                         |           |       |
|                                              |                                                                       | 日本貿易会 [編<br>日本貿易会, 19<br><u>CNII Booksの</u> | ]<br>176<br><i>詳細を見る</i>                         |                         |        | 利用者         | GRIPS Library (LIB07001 | 1)        |       |
|                                              |                                                                       | SEE                                         |                                                  |                         |        | 利用者区分       | 学生                      |           |       |
|                                              |                                                                       | 111 42.40 (3                                | 2.飲藥亏) 🎬 ILL依賴 (現物)                              | (4) 篇 稿入希望              |        | メールアドレス     | xxx@grips.ac.jp         |           |       |
|                                              | 大部<br>全7                                                              | ¥図書館所蔵<br>4件                                |                                                  |                         |        | 通信機         |                         |           |       |
|                                              |                                                                       | No.                                         | 所戴绾<br>日本大学 经済学部回書館                              | 所繁縮OPAC<br>詳細を見る        |        |             | 中止                      | 確認に進む     | 6     |

## 5.1.図書の購入(学生のみ)

- 学習・研究に役立つ図書や必要な図書がある場合は、購入希望としてリクエストすることができます。検討の上、図書館の蔵書として購入します。
- マイライブラリメニューから「新規申し込み>図書購入希望」を表示します。購入を希望する図書の情報と [希望理由]を入力して、確認に進んでください。
- マイライブラリメニュー「入手待ちの資料」で、資料の状況確認や申込みの取り消しができます。

| <ul> <li>新</li> <li>学外から見</li> <li>学外から見</li> <li>学外から見</li> <li>図書購入者</li> </ul> | 規申し込み<br><u>収益せ(文献複写)</u><br>取 <u>表せ(現物貸借)</u><br>無望             |          | ※すでに所蔵している<br>※各種資格試験対策<br>※雑誌、電子ジャーナ                                                        | 図書の複語学学習   | 夏本は受け付<br>習本は受け付<br>タベースは対                                | けません。<br>けません。<br>す象外です。            |
|-----------------------------------------------------------------------------------|------------------------------------------------------------------|----------|----------------------------------------------------------------------------------------------|------------|-----------------------------------------------------------|-------------------------------------|
|                                                                                   |                                                                  | 資料の購入依   | 頬:確認                                                                                         |            | 依頼を完了し                                                    | ました                                 |
| 資料の購入依頼                                                                           | 頁:入力                                                             | 1 71     | 12:17                                                                                        |            | 依頼を受け付けま<br>内容は以下のとおり                                     | した。<br>りです。                         |
| 入力                                                                                | •<br>確認 完了                                                       | 書名 / 著者名 | Fundamental of criporate finance 3rd ed / Robert Parrino, David S<br>Kidwell Thomas W. Pates |            |                                                           |                                     |
|                                                                                   | Fundamental of croorate finance 3rd ed / Robert Parrino, David S | 出版社      | Wiley                                                                                        | λ <i>Ώ</i> | 確認                                                        | 完了                                  |
| 書名 / 著書名 (必須)                                                                     | Kidwell, Thomas W. Bates                                         | 出版日付     | c2015                                                                                        | 中込番号       | R00498                                                    |                                     |
| distant a sum                                                                     | Wilau                                                            | ISBN     | 9781118845899                                                                                | 申込日        | 2020/12/18                                                |                                     |
| CANCE (COM)                                                                       | mey                                                              | 単価定価     |                                                                                              |            |                                                           |                                     |
| 出版日付                                                                              | c2015                                                            | 購入冊数     | 1                                                                                            | 書名 / 著老名   | Fundamental of crporate finan<br>Kidwell, Thomas W. Bates | ce 3rd ed / Robert Parrino, David S |
| 1004                                                                              | 9781118845899                                                    |          |                                                                                              | 出版社        | Wiley                                                     |                                     |
| 12014                                                                             | 指定できるISBNは1件です。                                                  | - and -  | GRIPS Library (LIB07001)                                                                     | 出版日付       | c2015                                                     |                                     |
| 単価定価                                                                              |                                                                  | 利用者区分    | 学生                                                                                           | ISBN       | 9781118845899                                             |                                     |
| (11) (11)                                                                         |                                                                  | メールアドレス  | xxx@grips.ac.jp                                                                              | 購入冊数       | 1                                                         |                                     |
| 1000 1000                                                                         |                                                                  | 希望理由     | 金融政策に関する研究を行っている学生に有益と考えるため、目身の論文<br>作成に役立つと考えられるため。                                         | 利用数        | GRIPS Library (LIB07001)                                  |                                     |
| 利用者                                                                               | GRIPS Library (LIB07001)                                         |          |                                                                                              | 利用者区分      | 学生                                                        |                                     |
| 利用者区分                                                                             | 74                                                               | <b></b>  | 止修正 2の内容で依頼                                                                                  | メールアドレス    | xxx@grips.ac.jp                                           |                                     |
| メールアドレス                                                                           | +r.m.<br>xxx@grips.ac.jp                                         |          |                                                                                              | 希望理由       | 金融政策に関する研究を行ってい<br>作成に役立つと考えられるため。                        | る学生に有益と考えるため。また目身の論文                |
| 希望理由 (必須)                                                                         | 金融設施に留する研究を行っている学生に 考えるため、また目券の論<br>文作点に役立うと考えられるため、             |          | この内容で依頼                                                                                      |            | 次の依頼                                                      | 1903<br>1903                        |

## 5.2.図書の購入(学生のみ)

### 自動入力

- OPAC詳細検索で[他大学所蔵]にチェックを入れて検索すると、図書館で所蔵していない資料も検索する ことができます。
- 検索結果画面で『購入希望』ボタンを押すと、書誌事項が自動で入力されます。書誌事項を確認し、[希望 理由]を入力して、画面の指示に従って申し込んでください。

|                               | 政策研究大学院大学図書館 OPAC<br>National Graduate institute for Policy Studies Library |                                          |                                                                                          |                                  | 資料の購入依頼:入力    |                              |                                     |    |  |
|-------------------------------|-----------------------------------------------------------------------------|------------------------------------------|------------------------------------------------------------------------------------------|----------------------------------|---------------|------------------------------|-------------------------------------|----|--|
|                               | 通常検索                                                                        | Q                                        | カテゴリ検索 詳細検索 ブック                                                                          | マーク ログアウト English ヘ              | 入力            | 確認                           | 完了                                  |    |  |
|                               | トップ画面 > 詳細検索<br>検索キサイト 〇 本学所第                                               |                                          | ● 約大型所需                                                                                  |                                  | 書名 / 著者名 (必須) | Liquidity lost : the governa | ance of the global financial crisis |    |  |
|                               | 資料種別<br>キーワード Liquidity I                                                   | <b>全τ</b><br>ost : the governanc         | Rim<br>Rim<br>Pe o global financial crisis                                               | 3028                             | 出版社 (必須)      | Oxford University Press      |                                     |    |  |
| 77-2611272-1-2                |                                                                             |                                          |                                                                                          |                                  | 出版日付          | 9780199683789                | 書名等の自動入                             | 、カ |  |
| 收乘研究大学<br>National Graduate   | 子院大子図書館 OPAC<br>Institute for Policy Studies Library                        | an Ban Anna an                           | •                                                                                        |                                  | ISBN          | 指定できるISBNは1件                 |                                     | -  |  |
| 通常検索                          | Q b <del>r</del>                                                            | ゴリ検索 詳細検索                                | ブックマー                                                                                    |                                  | 単価定価          |                              |                                     |    |  |
| (個大学所版(1)<br>トップ画面 > 一覧画:     | 6                                                                           |                                          |                                                                                          |                                  | 國入冊数          | 1                            |                                     |    |  |
| 詳細検索条件                        | <u>条件再验定</u> 詳細検索 全1件 1~1                                                   |                                          |                                                                                          |                                  |               |                              |                                     |    |  |
| キーワード<br>Liquidity lost : the | governance of Liquidity                                                     | lost : the governa                       | nce                                                                                      |                                  | 利用者           | GRIPS Library (LIB07001)     |                                     |    |  |
|                               | 若有名: Pau<br>出版有: Oxt<br>所能能数: 6                                             | of Langley<br>ford University Press, 20: | 5                                                                                        |                                  | 利用者区分         | 学生                           |                                     |    |  |
| 税り込みはできませ)                    | υ.                                                                          |                                          |                                                                                          |                                  | メールアドレス       | xxx@grips.ac.jp              |                                     |    |  |
|                               |                                                                             | Paul Oxfr                                | uidity lost: the governance<br>Langley<br>rd University Press, 2015<br>Booksの健振を見る<br>図書 | e of the global financial crisis | 希望理由 (必須)     |                              |                                     |    |  |
|                               | 🗑 1.666 (20197) 📓 1.666 (378146) 🦉 12.6 <i>9</i>                            |                                          |                                                                                          |                                  |               | 中止                           | 確認に進む                               |    |  |
|                               |                                                                             | 大学図書館所蔵                                  |                                                                                          |                                  |               |                              |                                     |    |  |
|                               |                                                                             | 全6件                                      |                                                                                          |                                  |               |                              |                                     |    |  |
|                               |                                                                             | No.                                      | 所蔵館                                                                                      | 所数館OPAC                          |               |                              | 3                                   | 3  |  |